# Dell EMC OpenManage HPE OMi Operations Connector 1.0 版 安裝指南

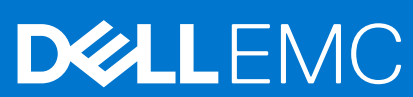

### 註、警示與警告

() 註:「註」表示可以幫助您更有效地使用產品的重要資訊。

▲ 警示:「警示」表示有可能會損壞硬體或導致資料遺失,並告訴您如何避免發生此類問題。

警告:「警告」表示可能的財產損失、人身傷害或死亡。

◎ 2017-2021 Dell Inc. 或其子公司。版權所有,翻印必究。Dell、EMC 與其他商標均為 Dell Inc.或其子公司的商標。其他商標可能為其各自擁有者的商 標。

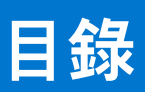

| 章 | 1: 簡介                                                               | 4  |
|---|---------------------------------------------------------------------|----|
| 章 | 2: 安裝先決條件                                                           | 5  |
| • | 支援的裝置                                                               | 5  |
| 章 | 3: 下載並安裝 Dell EMC OpenManage HPE OMi Operations Connector           | 6  |
| 章 | 4: 安裝後                                                              | 7  |
|   | 設定 Operations Connector 的 OME 連線參數                                  | 7  |
|   |                                                                     | 8  |
|   | 啟用 Dell EMC OpenManage HPE OMi Operations Connector 原則              |    |
|   | 。                                                                   | 8  |
|   | 啟用事件整合原則                                                            | 9  |
|   | 啟用節點計數資訊原則                                                          | 9  |
|   | 在 HPE Operations Manager i 主控台中建立自訂檢視                               |    |
|   | 在 HPE Operations Manager i 主控台中設定 OME URL 工具                        | 12 |
| 章 | 5: 修復 Dell EMC OpenManage HPE OMi Operations Connector              | 14 |
|   | 使用安裝程式修復程式功能                                                        | 14 |
|   | 使用 Windows 控制台修復程式功能                                                | 14 |
| 章 | 6: 解除安裝 Dell EMC OpenManage HPE OMi Operations Connector            | 15 |
|   | 停用並刪除原則                                                             | 15 |
|   | 使用安裝程式解除安裝 Dell EMC OpenManage HPE OMi Operations Connector         | 15 |
|   | 使用 Windows 控制台解除安裝 Dell EMC OpenManage HPE OMi Operations Connector | 15 |
| 章 | 7: 從 Dell EMC 支援網站存取支援內容                                            | 17 |

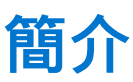

本指南提供安裝、升級和解除安裝 Dell EMC OpenManage HPE OMi Operations Connector 1.0 版的軟體需求、系統需求和各個步驟的 相關資訊。

Dell EMC OpenManage HPE OMi Operations Connector 所提供的功能可整合 Dell EMC OpenManage Essentials (OME) 與 HPE Operations Manager i (OMi)。OME 適用之 Operations Connector 可透過從 OME 收集有關事件和拓樸的系統管理資料,並將其傳送至 OMi,協助系統和 IT 管理員全面瞭解資料中心內的 Dell EMC 裝置。同時也支援從 OMi 環境直接對 OME 進行網路主控台啟動,以針 對 Dell EMC 裝置執行進一步的故障診斷、組態和管理活動。

OME 適用之 Operations Connector 透過提供下列功能,讓您在 OMi 中建立 Dell EMC 裝置生命週期管理的 OME 環境與 Business Service Management 之間的連線:

- 近乎即時同步處理 OME 到 OMI 的拓樸資訊
- 近乎即時同步處理 OME 到 OMI 的事件資訊

OME 適用之 Operations Connector 安裝程式、安裝指南和版本資訊會封裝在自行解壓縮的

**Dell\_EMC\_OpenManage\_HPE\_OMi\_Operations\_Connector\_v1.0\_ A00.exe** 可執行檔中。安裝此版 OME 適用之 Operations Connector 之前,請先從 **Dell.com/omconnectionsEnterpriseSystemsManagement** 或 **Dell.com/openmanagemanuals** 下載最新 文件。

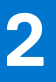

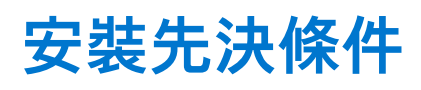

安裝 Dell EMC OpenManage HPE OMi Operations Connector 的需求如下:

- 請確定您在 HPE Operations Connector 伺服器上擁有本機系統管理員權限。
- HPE Operations Connector 伺服器上至少具有 10 GB 的硬碟空間。
- 請確定您符合下表列出的軟體需求:

#### 表 1. 軟體需求

| 元件                                      | 支援的版本     | 支援的作業系統                                                                                                    |
|-----------------------------------------|-----------|----------------------------------------------------------------------------------------------------|
| HPE Operations Manager i (OMi)          | 10.12     | • Windows Server 2012 R2 Datacenter Edition (64 位元)                                                                                                    |
| HPE Operations Connector                | 10.11     | <ul> <li>Windows Server 2012 Datacenter Edition (64 位元)</li> <li> <b>i i i</b></li></ul> |
| Dell EMC OpenManage Essentials<br>(OME) | 2.2 和 2.3 | 請參閱 OpenManage Essentials 2.2 和 2.3 版支援矩陣,網址為:<br>Dell.com/openmanagemanuals。                                                                                                    |

(i) 註: 建議您將 OME 和 HPE Operations Connector 安裝在不同的主機系統上。

#### 主題:

• 支援的裝置

## 支援的裝置

Dell EMC OpenManage HPE OMi Operations Connector 支援所有 OpenManage Essentials (OME) 支援的 Dell EMC 裝置。如需有關支援的 Dell EMC 裝置的詳細資訊,請參閱 **OpenManage Essentials 2.2 和 2.3 支援矩陣**,網址為: Dell.com/OpenManageManuals。

# 下載並安裝 Dell EMC OpenManage HPE OMi Operations Connector

- 1. 下載 OME 適用之 Operations Connector,網址為: Dell.com/support。
- 2. 在 HPE Operations Connector 伺服器上,解壓縮 Dell\_EMC\_OpenManage\_HPE\_OMi\_Operations\_Connector。v1.0\_A00.exe 檔案的內容。

已解壓縮下列檔案:

- Dell\_EMC\_OpenManage\_HPE\_OMi\_Operations\_Connector\_v1.0\_A00\_Setup.exe 檔案
- Dell\_EMC\_OpenManage\_HPE\_OMi\_Operations\_Connector\_v1.0\_IG.pdf 檔案
- Dell\_EMC\_OpenManage\_HPE\_OMi\_Operations\_Connector\_v1.0\_ReadMe.txt 檔案
- 3. 瀏覽至您解壓縮 Dell\_EMC\_OpenManage\_HPE\_OMi\_Operations\_Connector\_v1.0\_A00.exe 檔案內容的位置,並執行 Dell\_EMC\_OpenManage\_HPE\_OMi\_Operations\_Connector\_v1.0\_Setup.exe 檔案。

() 註: 如果您沒有安裝 HPE Operations Connector , 系統會出現錯誤訊息 , 提示您安裝 HPE Operations Connector。

- 4. 在**歡迎**畫面中,按一下**下一步**。
- 5. 選取我接受軟體授權合約條款選項,然後按一下下一步。
- 6. 按一下**安装**, 並等待安裝完成。
- 7. 按一下**完成**。

4

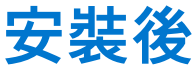

成功安裝 OME 適用之 Operations Connector 後,您必須執行下列步驟:

- 1. 設定 Operations Connector 的 OME 連線參數
- 2. 設定工作排程器參數
- 3. 啟用 Dell EMC OpenManage HPE OMi Operations Connector 原則
- 4. 在 HPE Operations Manager i 主控台中建立自訂檢視
- 5. 在 HPE Operations Manager i 主控台中設定 OME URL 工具

#### 主題:

- 設定 Operations Connector 的 OME 連線參數
- 設定工作排程器參數
- 啟用 Dell EMC OpenManage HPE OMi Operations Connector 原則
- 在 HPE Operations Manager i 主控台中建立自訂檢視
- 在 HPE Operations Manager i 主控台中設定 OME URL 工具

## 設定 Operations Connector 的 OME 連線參數

安裝 OME 適用之 Operations Connector 後,您需要使用組態公用程式設定 OpenManage Essentials (OME)連線參數。

若要設定 OME 參數,例如 OME 主機名稱、網域名稱、使用者名稱、密碼和連接埠號碼,請執行下列步驟:

- 在 HPE Operations Connector 伺服器上,瀏覽至 %OvDataDir%\conf\DellEMCBsmIntOME\scripts。

   註: <OvDataDir> 是 HPE Operations Agent 的資料目錄。Windows 作業系統的 <OvDataDir> 預設值為 C:\ProgramData\HP\HP BTO Software。
- 2. 以本機系統管理員身分執行下列命令列引數:

#### 表 2. Operations Connector 的 OME 連線參數 (續)

| 參數        | 語法                                                  | 說明                                                                                                    |  |  |
|-----------|-----------------------------------------------------|----------------------------------------------------------------------------------------------------|--|--|
| OME 主機名稱  | configureBsmconnectorForOME.bat -<br>setomehostname | 此命令用於設定安裝 OME 的主機 IPv4 位址<br>或主機名稱。<br>例如:<br>• IPv4 位址為 100.100.28.66<br>• 主機名稱為 omeserver                                                  |  |  |
| OME 使用者名稱 | configureBsmconnectorForOME.bat -<br>setomeuser     | 此命令用於設定與您在設定 OME 主機名稱<br>時所提供的 OME 主機名稱進行通訊時所用<br>的使用者名稱認證。<br>請確定使用者為 OME 的有效 Windows 本<br>機/管理員使用者,或是與 OME 相同之<br>Active Directory 網域的一部分。 |  |  |
| OME 密碼    | configureBsmconnectorForOME.bat -<br>setomepassword | 此指令用於設定您在設定 OME 使用者名稱<br>時所設定的 OME 使用者密碼。                                                                                                    |  |  |
| OME 網域名稱  | configureBsmconnectorForOME.bat -<br>setomedomain   | 此指令用於設定 Active Directory 網域名<br>稱,該網域名稱會搭配與 OME 通訊的 OME<br>使用者認證使用。                                                                          |  |  |
| OME 連接埠號碼 | configureBsmconnectorForOME.bat -<br>setomeport     | 此命令用於設定連接 OME 的連接埠號碼。                                                                                                    |  |  |

#### 表 2. Operations Connector 的 OME 連線參數

| 參數 | 語法 | 說明                                                          |
|----|----|-------------------------------------------------------------|
|    |    | 若您未提供連接埠號碼,則會使用預設的<br>OME 連接埠號碼 2607。                       |
|    |    | 如果您在安裝 OME 時提供了不同的連接埠<br>號碼,請確定提供與建立 OME URL 時相同<br>的連接埠號碼。 |

 註:如需 OME 使用者特定資訊,請參閱 OpenManage Essentials 使用者指南,網址為: Dell.com/ omconnectionsEnterpriseSystemsManagement 或 Dell.com/openmanagemanuals。

### 設定工作排程器參數

以下是在安裝 OME 適用之 Operations Connector 後,您必須要設定的工作排程器:

- Dell EMC 事件排程器—從 OME 收集拓樸資訊。
- Dell EMC 拓樸排程器—從 OME 收集事件資訊。

若要設定工作排程器參數,請執行下列步驟:

- 1. 在 HPE Operations Connector 伺服器上, 開啟工作排程器。
- 2. 請於左側窗格中選取工作排程器程式庫。
- 3. 在右側窗格上,您可以檢視下列工作:
  - Dell EMC 事件排程器
  - Dell EMC 拓樸排程器
- 在每項工作上按兩下。
   即會顯示每個工作的屬性視窗。在屬性視窗中,執行下列設定:
  - a. 在一般標籤中的安全性選項下,選取無論使用者是否登入皆執行選項。
  - b. 按一下確定。
  - c. 出現提示時,請輸入使用者的登入認證。
     ii 註: 如果您是第一次設定 Dell EMC 事件和 Dell EMC 拓樸排程器工作,請務必手動執行排程器工作。
- 5. 按一下**確定**。
- 6. 以滑鼠右鍵按一下每個工作,然後按一下**執行**。
  - (i) 註: 請確定 Dell EMC 事件排程器和 Dell EMC 拓樸排程器都在執行中。

### 啟用 Dell EMC OpenManage HPE OMi Operations Connector 原則

若要將裝置、事件和節點計數資訊從 OpenManage Essentials (OME) 填入 Operations Manager i (OMi) 主控台, 您必須啟動 OME 適用 之 Operations Connector 原則。如需更多有關原則的資訊,請前往 **Dell.com/support/manuals**,導覽至**軟體和安全性 > 企業系統管** 理,並參閱 *Dell EMC OpenManage HPE OMi Operations Connector 使用者指南*的「Dell EMC OpenManage HPE OMi Operations Connector 原則」一節。

下列為 OME 適用之 Operations Connector 原則:

- 1. 啟用拓樸整合原則 第頁的 8
- 2. 啟用節點計數資訊原則 第頁的 9
- 3. 啟用事件整合原則 第頁的 9

### 啟用<mark>拓樸整合原</mark>則

你需要啟用 Dell EMC OpenManage HPE OMi Operations Connector 中的拓樸整合原則,以定期同步拓樸 OME 和 OMi 之間的 Dell EMC 裝置。

#### 若要啟動拓樸整合原則,請執行下列步驟:

- **1.** 啟動 HPE Operations Connector 主控台。 原則清單隨即顯示。
- 2. 如果您要變更輪詢間隔:
  - a. 按兩下 Dell EMC OpenManage HPE OMi Operations Connector 拓樸整合原則。
     原則編輯器視窗隨即顯示。
  - b. 按一下**來源**標籤。
  - c. 在輪詢間隔欄位中, 輸入所需的輪詢間隔。
  - d. 按一下儲存。
    - 已成功儲存所做的變更。

(i) 註:預設的裝置輪詢間隔設定為 24 小時。

 以滑鼠右鍵按一下 Dell EMC OpenManage HPE OMi Operations Connector – 拓樸整合, 然後按一下啟用。 拓樸整合原則隨即啟動。

() 註: 除了「原則編輯器」視窗中可用的輪詢間隔以外,建議您不要變更任何參數。

(i) 註: 請確定拓樸整合原則的輪詢間隔與拓樸排程器工作的觸發間隔相同。

### **啟用事件整合原則**

你需要啟用 Dell EMC OpenManage HPE OMi Operations Connector 中的事件整合原則,以定期同步處理 OME 和 OMi 之間與 Dell EMC 裝置關聯的事件。

若要啟動事件整合原則,請執行下列步驟:

- 啟動 HPE Operations Connector 主控台。 原則清單隨即顯示。
- 2. 如果您要變更輪詢間隔:
  - a. 按兩下 Dell EMC OpenManage HPE OMi Operations Connector 事件整合原則。
     原則編輯器視窗隨即顯示。
  - b. 按一下**來源**標籤。
  - c. 在輪詢間隔欄位中, 輸入所需的輪詢間隔。
  - d. 按一下**儲存**。
    - 已成功儲存所做的變更。

(i) 註:預設的裝置輪詢間隔設定為5分鐘。

- 3. 若要確保轉寄給 OMi 主控台的事件顯示正確的時間戳記,請執行下列步驟以修改建立時間欄位中的值:
  - a. 按兩下 Dell EMC OpenManage HPE OMi Operations Connector 事件整合原則。
     原則編輯器視窗隨即顯示。
  - b. 按一下預設標籤,然後按一下事件屬性。
  - c. 在建立時間欄位中,修改預設值。
     例如,如果您的時區較 UTC 早 5 小時 30 分,您需要將預設值 <\$DATA:/event/Time> 修改為 <\$DATA:/event/Time> +5.5。
  - d. 按一下儲存。
- 以滑鼠右鍵按一下 Dell EMC OpenManage HPE OMi Operations Connector 事件整合原則,然後按一下啟用。
   事件整合原則隨即啟動。

() 註: 除了「原則編輯器」視窗中可用的輪詢間隔以外,建議您不要變更任何參數。

1 註: 請確定事件整合原則的輪詢間隔與事件排程器工作的觸發間隔相同。

### 啟用節點計數資訊**原**則

您需要啟用節點計數資訊原則,以查看在 OMi 每次可使用拓樸資訊後收集到的節點數。

若要啟動節點計數資訊原則,請執行下列步驟:

1. 啟動 HPE Operations Connector 主控台。

原則清單隨即顯示。

2. 以滑鼠右鍵按一下 Dell EMC OpenManage HPE OMi Operations Connector - 節點計數資訊原則原則,然後按一下啟用。

## 在 HPE Operations Manager i 主控台中建立自訂檢視

建議您在 HPE Operations Manager i (OMi) 主控台中建立自訂檢視,以:

- 讓您查看所有 Dell EMC 裝置以及相關聯的事件。
- 讓您查看從 Dell 網域管理員 (OME) 轉移的 Dell EMC 基礎結構資訊。這有助您輕鬆管理裝置。
- 讓您為使用中事件執行必要的動作,例如關閉事件、啟動個別工具等。

若要在 OMi 中建立自訂檢視, 請執行下列步驟:

- 1. 在 OMi 主控台中, 開啟管理 > RTSM 管理 > 建模 > 建模工作室。
- 2. 按一下資源標籤。 「資源」標籤會連同 CI 選擇器和 CI 類型一起顯示。

b

- 3. 在資源類型欄位中,從下拉式清單中選取模型。 在左窗格中,隨即會顯示 CiCollections 清單。
- **4.** 以滑鼠右鍵按一下 OME 主機名稱或 OME IP 位址, 然後選取**開啟模型**。
  - 在右窗格中,您可以檢視與所選 OME 主機名稱或 OME IP 位址相關聯的裝置層級。
    - () 註: 請確定選取與在 設定 Operations Connector 的 OME 連線參數 第頁的 7 中設定 OME 連線參數時所提供的相同的 OME 主 機名稱或 OME IP 位址。
- 5. 以滑鼠右鍵按一下 OME 主機名稱 (頂部節點), 然後按一下產生所選模型的檢視。

| T OPERATION            | SMANAGERI               | Workspaces Admin                                 | istration Q                | search for menu items               |                              |                         |           |                                                       |         |               |
|------------------------|-------------------------|--------------------------------------------------|----------------------------|-------------------------------------|------------------------------|-------------------------|-----------|-------------------------------------------------------|---------|---------------|
| Administration / RTSM  | Administration / Modeli | ng / Modeling Studio                             |                            |                                     |                              |                         |           |                                                       |         |               |
| source • Eas • New •   | Layout · Operations ·   | <ul> <li>Editor item * Tools * Delb *</li> </ul> |                            |                                     |                              |                         |           |                                                       |         |               |
| New • 🖺 🗒 🖻            | 0                       |                                                  |                            |                                     |                              |                         |           |                                                       |         |               |
| sources CI selector CI | Types                   |                                                  | 🔞 ome-3h >                 | ٤                                   |                              |                         |           |                                                       |         |               |
| Resources              |                         |                                                  |                            |                                     | as   A Da                    | 0.51                    |           |                                                       |         |               |
|                        | 1 A &                   |                                                  | Itt Map                    | 🛛 Text                              | * Q * % * 🖷 *                | C, Find                 |           |                                                       |         |               |
|                        | $\Psi = \Psi$           |                                                  |                            |                                     | Name                         |                         |           |                                                       |         | CLT           |
| source Type: 🛞 Models  |                         |                                                  | - E                        | B- C one-3h                         |                              |                         |           | CiCollection                                          |         |               |
| Name                   | CI Type                 | Pending Watchpoint U                             |                            | All Troperties                      |                              |                         |           | CiCollection                                          |         |               |
| healt Heat             | CiCelecter              |                                                  | -                          | Show containing models              |                              |                         |           |                                                       |         |               |
| HOSTI_HOST             | Cicolecton              |                                                  |                            | Show containing views               |                              |                         |           |                                                       |         |               |
| Intellegence           | CiColecton              |                                                  |                            | Open selected model in a new tab    |                              |                         |           |                                                       |         |               |
| IPMI Unclassified      | Occilection             |                                                  |                            | Generate view for selected model    |                              |                         |           |                                                       |         |               |
| rr Deparatient         | CiColection             |                                                  |                            | X Remove Selected Cl(s)-from the Ma | dal Dalata                   |                         |           |                                                       |         |               |
| KVM                    | Cicolecton              |                                                  |                            | Generate vi                         | ew for selected model        |                         |           |                                                       |         |               |
| Mambara                | CiColector              |                                                  |                            | (%) insert new model                |                              |                         |           |                                                       |         |               |
| Members                | Collector               |                                                  |                            | 23 Move to Model                    |                              |                         |           |                                                       |         |               |
| Microsoft Virtualiz    | CiColecton              |                                                  |                            | 2Q, Reveal                          | •                            |                         |           |                                                       |         |               |
| Modular Systems        | Cicolecton              |                                                  |                            | S Watchpoint                        | •                            |                         |           |                                                       |         |               |
| NAS Clusters           | CiColection             |                                                  |                            | Rea CI Collection                   | ,                            |                         |           |                                                       |         |               |
| Network Appliances     | CiColection             |                                                  |                            |                                     |                              |                         |           |                                                       |         |               |
| Network Devices        | CiColection             |                                                  |                            |                                     |                              |                         |           |                                                       |         |               |
| OEM Devices            | CiColection             |                                                  |                            |                                     |                              |                         |           |                                                       |         |               |
| ome-3h                 | CiColecton              |                                                  |                            |                                     |                              |                         |           |                                                       |         |               |
| OMECLUSTER_CI          | CiColection             |                                                  |                            |                                     |                              |                         |           |                                                       |         |               |
| OOB Unclassified       | CiColecton              |                                                  |                            |                                     |                              |                         |           |                                                       |         |               |
| PDU                    | CiColection             |                                                  |                            |                                     |                              |                         |           |                                                       |         |               |
| Power Devices          | CiCollection            |                                                  |                            |                                     |                              |                         |           |                                                       |         |               |
| PowerEdge C Ser        | CiColection             |                                                  |                            |                                     |                              |                         |           |                                                       |         |               |
| PowerEdge Chassis      | CiColection             |                                                  |                            |                                     |                              |                         |           |                                                       |         |               |
| PowerEdge FX2          | CiColection             |                                                  |                            |                                     |                              |                         |           |                                                       |         |               |
| PowerEdge M1000e       | Collection              |                                                  |                            |                                     |                              |                         |           |                                                       |         |               |
| PowerEdge VRTX         | CiColection             |                                                  |                            |                                     |                              |                         |           |                                                       |         |               |
| PowerVault MD Ar       | Collection              |                                                  |                            |                                     |                              |                         |           |                                                       |         |               |
| Printers               | Collection              |                                                  |                            |                                     |                              |                         |           |                                                       |         |               |
| ps2rb1clan3.omed       | CiColection             |                                                  |                            |                                     |                              |                         |           |                                                       |         |               |
| QWERT12_Chassis        | CiColection             |                                                  | Properties De              | lated Cla Watchssiste               |                              |                         |           |                                                       |         |               |
| RAC                    | CiColection             |                                                  | Propercies He              | nates stall materipanta             |                              |                         |           |                                                       |         |               |
| Repurpose and B        | Cicolection             |                                                  | ome-3h (Ci                 | collection)                         |                              |                         |           |                                                       |         |               |
| Servers                | CiColection             |                                                  | Name: ome-3h               |                                     | ID: c                        | 35500956d6b7365b4cde574 | ka15d1441 |                                                       | CI Type | £ CiCollectio |
| Servers                | CiCollection            |                                                  | 🖴 💷 i                      | 🗧 🖄 🧷 🛐 Export 🔹 Quick filter:      | Q- Type here to filter prope | rties                   |           |                                                       |         |               |
| Servers                | CiColection             |                                                  | Antonia                    |                                     |                              |                         |           |                                                       |         |               |
| Servers                | CiCollection            |                                                  | Actual Deletion            | 5n Period                           |                              |                         |           |                                                       |         |               |
| Servers                | CiCollection            |                                                  | Allow CI Upd               | ate                                 |                              |                         |           | True                                                  |         |               |
| Servers                | CiCollection            |                                                  | CI Collection              | D                                   |                              |                         |           |                                                       |         |               |
| Servers                | CiCollection            |                                                  | classification             |                                     |                              |                         |           |                                                       |         |               |
| Servers                | CiCollection            | 0                                                | Consumer Te                | anants                              |                              |                         |           | [System Default Tenant]                               |         |               |
| E Servers              | CiCollection            | 0 0                                              | Consumer Te<br>Create Time | enants                              |                              |                         | 1.0.10    | [System Default Tenant]<br>Tue Jan 31 2017 12:27 PM I | IST     |               |

圖 1. 正在產生所選模型的檢視

**建立新檢視**視窗隨即顯示。

6. 在建立新檢視視窗中,從可用透視窗格選取僅內容-包括連結,然後將其移至所選透視窗格。

| Administration / RTSM                | Administration / Mode | ing / Modeling Studio          |                    |                                                                                                    |   |                       |                              |                     |
|--------------------------------------|-----------------------|--------------------------------|--------------------|----------------------------------------------------------------------------------------------------|---|-----------------------|------------------------------|---------------------|
| source • <u>E</u> dt • <u>V</u> ew • | Layout - Operations   | • Editor item • Tools • Help • |                    |                                                                                                    |   |                       |                              |                     |
| New - 🖺 🗒 🔊 🤆                        | 0                     |                                |                    |                                                                                                    |   |                       |                              |                     |
| esources Ci selector C               | Types                 |                                | 🔞 ome-3h X         |                                                                                                    |   |                       |                              |                     |
| Resources                            |                       |                                |                    |                                                                                                    |   |                       | ~ )                          |                     |
|                                      | 88                    |                                | Itt Map            | Section Street Section Section |   |                       | 25                           |                     |
|                                      | • • •                 |                                |                    | Conception accurate for model                                                                                                    |   |                       |                              | CI Type             |
| source Type: 👔 Models                |                       | ×                              | E on               | Generating new view for model.                                                                                                    |   |                       |                              |                     |
| Namo                                 | СІ Туре               | Pending Watchpoint U           |                    | Available Perspectives                                                                                                    |   | Selected Perspectives |                              |                     |
| host1_Host                           | CiColection           |                                |                    |                                                                                                    |   |                       |                              |                     |
| HPOMI-SCALE_H                        | CiColection           |                                |                    | APM perspective                                                                                                    |   |                       |                              |                     |
| IPMI Unclassified                    | CiCollection          |                                |                    | Clusters                                                                                                    |   |                       |                              |                     |
| IT Department                        | Organization          |                                |                    | Content only                                                                                                    |   |                       |                              |                     |
| KVM                                  | CiColection           |                                |                    | Content only - including links                                                                                                    |   |                       |                              |                     |
| Members                              | CiColection           |                                |                    | <ul> <li>Databases used by hosts</li> </ul>                                                                                                    |   |                       |                              |                     |
| Members                              | CiColection           |                                |                    | Databases used by hosts perspective                                                                                                    |   |                       |                              |                     |
| Microsoft Virtualiz                  | CiColection           |                                |                    | Datacenter and Power Perspective                                                                                                    |   |                       |                              |                     |
| Modular Systems                      | CiCollection          |                                |                    | End User Monitors Perspective                                                                                                    |   |                       |                              |                     |
| NAS Clusters                         | CiCollection          |                                |                    | Hosted VMs Perspective                                                                                                    |   |                       |                              |                     |
| Network Appliances                   | CiCollection          |                                |                    | Hosting Node Perspective                                                                                                    |   |                       |                              |                     |
| Network Devices                      | CiCollection          |                                |                    | Hosts served by database                                                                                                    | - |                       |                              |                     |
| OEM Devices                          | CiCollection          |                                |                    | Hosts served by database perspective                                                                                                    |   |                       |                              |                     |
| ome-3h                               | CiCollection          |                                |                    | Impact Perspective                                                                                                    |   |                       |                              |                     |
| OMECLUSTER_CI                        | CiCollection          |                                |                    | Load Balancers                                                                                                    | _ |                       |                              |                     |
| OOB Unclassified                     | CiCollection          |                                |                    | Model and Dependency Hierarchy Perspective                                                                                                    |   |                       |                              |                     |
| PDU                                  | CiCollection          |                                |                    | Model External Relationships                                                                                                    |   |                       |                              |                     |
| Power Devices                        | CiCollection          |                                |                    | Model Hierarchy                                                                                                    |   |                       |                              |                     |
| PowerEdge C Ser                      | CiCollection          |                                |                    | model related data                                                                                                    |   |                       |                              |                     |
| PowerEdge Chassis                    | CiCollection          |                                |                    | Network path                                                                                                    |   |                       |                              |                     |
| PowerEdge FX2                        | CiCollection          |                                |                    | Network path perspective                                                                                                    |   |                       |                              |                     |
| PowerEdge M1000e                     | CiColection           |                                |                    | Parastellar                                                                                                    |   | Description           | Cons Defeiter                |                     |
| PowerEdge VRTX                       | CiColection           |                                |                    | Open Democra                                                                                                    |   | Description.          | Open Detrition               |                     |
| PowerVault MD Ar                     | CiColection           |                                |                    |                                                                                                    |   |                       |                              |                     |
| Printers                             | CiColection           |                                |                    |                                                                                                    |   |                       |                              |                     |
| ps2rb1clan3.omed                     | CiColection           |                                |                    |                                                                                                    |   |                       |                              |                     |
| QWERT12_Chassis                      | CiColection           |                                |                    |                                                                                                    | L |                       |                              |                     |
| RAC                                  | CiColection           |                                | Properties Relate  |                                                                                                    |   |                       |                              |                     |
| Repurpose and B                      | CiColection           |                                | ome-3h (CiCol      |                                                                                                    |   |                       |                              |                     |
| Servers                              | CiColection           |                                | Name: ome-3h       |                                                                                                    |   | UR                    |                              | CI Type: CiColecton |
| Servers                              | CiColection           |                                | 0.0.               |                                                                                                    | _ |                       |                              |                     |
| Servers                              | CiColection           |                                | 1 20 i 8           | R V Export • Quick filter: Q.• Type here to filter properte                                                                                                    |   |                       |                              |                     |
| Servers                              | CiColection           |                                | Actual Deletion Pe | riod                                                                                                    |   |                       |                              |                     |
| Servers                              | CiColection           |                                | Allow CI Update    |                                                                                                    |   |                       | True                         |                     |
| Servera                              | CiColection           |                                | CI Collection ID   |                                                                                                    |   |                       |                              |                     |
| Servers                              | CiColection           |                                | classification     |                                                                                                    |   |                       |                              |                     |
| Servers                              | CiColection           |                                | Consumer Tenant    |                                                                                                    |   |                       | [System Default Tenant]      |                     |
| -                                    |                       | 0                              | Current Time       |                                                                                                    |   |                       | The 144 DI DOLT 10 DO DI 100 |                     |

#### 圖 2. 建立新檢視

7. 按一下**確定**。

隨即建立 Perspective\_Based\_View\_x 視窗,其中「x」為變數。

- 8. 按一下儲存。 隨即顯示**透視檢視**視窗。
- 9. 在**檢視名稱**欄位中,輸入所要名稱,然後按一下**確定**。

如需有關在 OMi 主控台中檢視 Dell EMC 裝置的資訊,請參閱 *Dell EMC OpenManage HPE OMi Operations Connector 使用者指南* 中的「在 HPE OMi 主控台中檢視裝置」一節,網址為:**Dell.com/omconnectionsEnterpriseSystemsManagement** 為 **Dell.com/openmanagemanuals**。

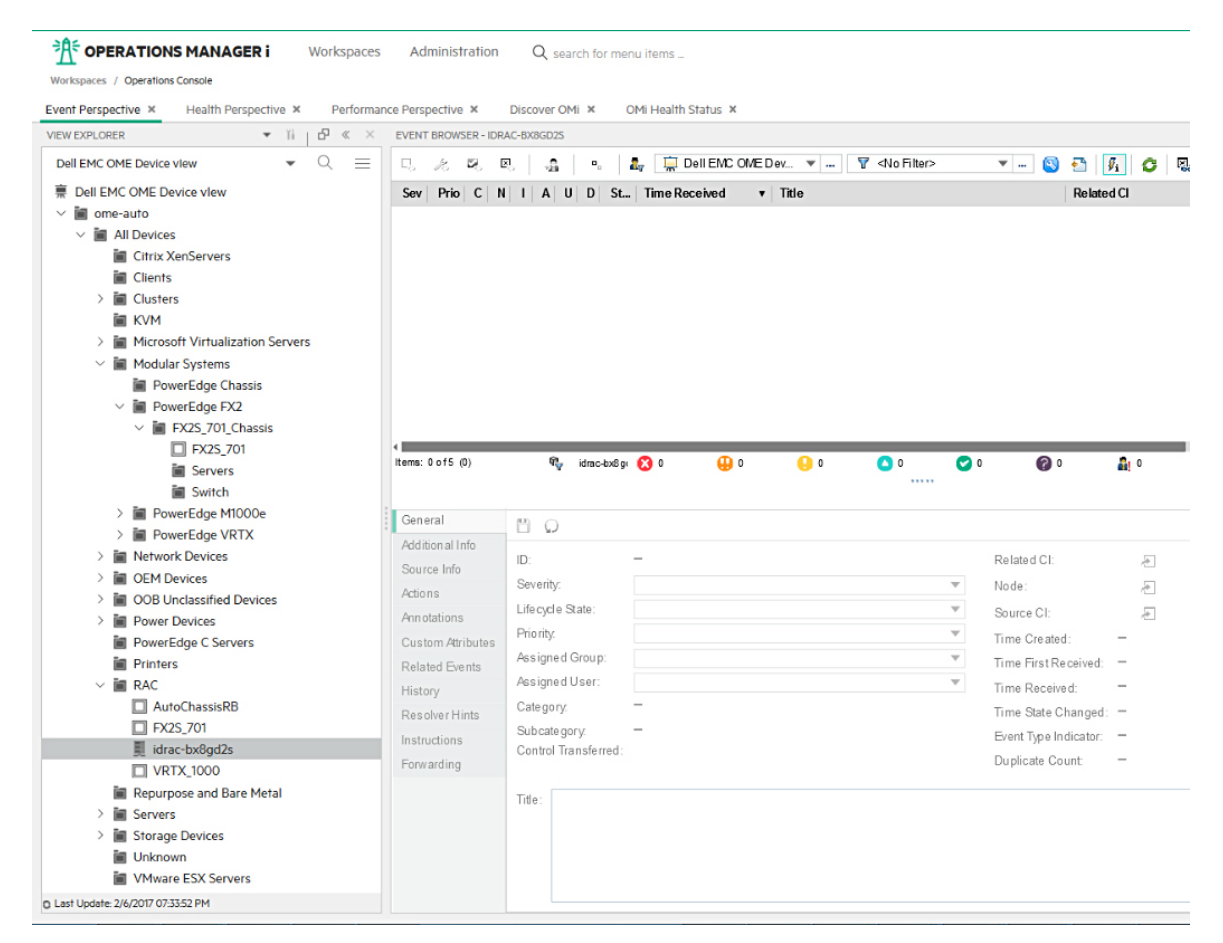

圖 3. 檢視 Dell EMC 裝置

### 在 HPE Operations Manager i 主控台中設定 OME URL 工 具

透過設定 Operations Manager i (OMi) 中的 OpenManage Essentials (OME) URL 工具,您便可以從 OMi 啟動 OME Web 主控台,以針 對 Dell EMC 裝置進行進一步的故障診斷、組態和管理活動。

若要設定 OME URL 工具,請執行下列步驟:

- 1. 在 OMi 主控台中,按一下系統管理員 > Operations 主控台 > 工具。
- 在左窗格中,按一下 CI 類型中的 ConfigurationItem > InfrastructureElement。 InfrastructureElement - 工具窗格會顯示在右側窗格中。
- **3.** 在 InfrastructureElement 工具窗格中,按一下 \* (新項目) 圖示。 建立新工具視窗隨即顯示。
- 4. 在**建立新工具**視窗中:
  - a. 在顯示名稱和名稱欄位中輸入所需的值。
  - b. 在**類別**選取**預設類別**。
  - c. 按一下**下一步**。
  - d. 在類型選取 URL。
  - e. 按一下**下一步**。
  - f. 在 URL 欄位中,以下列格式輸入 OME URL: https://<OME IP address or OME FQDN>:<OME Port Number>。 例如,https://100.100.28.66:2607。
    - (i) 註: OME 連接埠的預設號碼為 2607。如果您在安裝 OME 時提供了不同的連接埠號碼 , 請確定您提供了與在建立 OME URL 時相同的連接埠號碼。

- g. 按一下**測試**,以確認 OME 主控台啟動。 已成功啟動 OME 主控台。
- **h.** 按一下**完成**。

## 5

# 修復 Dell EMC OpenManage HPE OMi Operations Connector

如果有任何檔案遺失或損毀,您可以使用修復選項來取代檔案。您可以使用下列任一選項來取代遺失或損毀的檔案:

- OpenManage HPE OMi Operations Connector 安裝程式
- Windows 控制台

主題:

- 使用安裝程式修復程式功能
- 使用 Windows 控制台修復程式功能

## 使用安裝程式修復程式功能

若要使用安裝程式修復損毀或遺失的檔案,請執行下列步驟:

- 1. 在 HPE Operations Connector 伺服器上,瀏覽至您解壓縮安裝程式的位置。
- 2. 按兩下 Dell\_EMC\_OpenManage\_HPE\_OMi\_Operations\_Connector\_v1.0\_Setup.exe 檔案。
- 3. 在**歡迎**畫面中,按一下**下一步**。
- 4. 在程式維護畫面中,選取修復,然後按一下**下一步**。
- 5. 按一下**安裝**,然後按一下**完成**。 已成功修復 Dell EMC OpenManage HPE OMi Operations Connector 1.0 版。

## 使用 Windows 控制台修復程式功能

若要使用 Windows 控制台修復損毀或遺失的檔案,請執行下列步驟:

- 1. 從開始功能表,按一下控制台 > 程式 > 解除安裝程式。
- 2. 在**解除安裝或變更程式**視窗中,按一下 Dell EMC OpenManage HPE OMi Operations Connector 1.0 版,然後按一下修復以啟 動修復程式。

已成功修復 Dell EMC OpenManage HPE OMi Operations Connector 1.0 版。

## 6

# 解除安裝 Dell EMC OpenManage HPE OMi Operations Connector

解除安裝 OME 適用之 Operations Connector 原則之前,請務必先從 HPE Operations Connector 主控台手動停用並刪除 OME 適用之 Operations Connector 原則:

- Dell EMC OpenManage HPE OMi Operations Connector 拓樸整合原則
- Dell EMC OpenManage HPE OMi Operations Connector 節點計數資訊原則
- Dell EMC OpenManage HPE OMi Operations Connector 事件整合原則 如需停用並刪除原則的相關資訊,請參閱停用和刪除原則。

成功停用並刪除已啟用的原則後,您可以使用以下方式解除安裝 OME 適用之 Operations Connector:

- OpenManage HPE OMi Operations Connector 安裝程式
- Windows 控制台

#### 主題:

- 停用並刪除原則
- 使用安裝程式解除安裝 Dell EMC OpenManage HPE OMi Operations Connector
- 使用 Windows 控制台解除安装 Dell EMC OpenManage HPE OMi Operations Connector

## 停用並刪除原則

#### 若要停用並刪除原則:

- 1. 啟動 HPE Operations Connector 主控台。 原則清單隨即顯示。
- 在每個原則上按一下滑鼠右鍵,然後按一下停用。
   已成功停用原則。
- 按一下 × (刪除) 圖示。
   已成功刪除停用的原則。

### 使用安裝程式解除安裝 Dell EMC OpenManage HPE OMi Operations Connector

若要使用安裝程式移除 OME 適用之 Operations Connector:

- 1. 在 HPE Operations 伺服器上,瀏覽至您解壓縮安裝程式的位置。
- 2. 按兩下 Dell\_EMC\_OpenManage\_HPE\_OMi\_Operations\_Connector\_v1.0\_Setup.exe 檔案。
- 3. 在**歡迎**畫面中,按一下**下一步**
- 4. 在程式維護畫面中,選取移除然後按一下下一步。
- 5. 若要解除安裝 connector , 請按照螢幕上的指示操作。 已成功解除安裝 Dell EMC OpenManage HPE OMi Operations Connector 1.0 版。

### 使用 Windows 控制台解除安裝 Dell EMC OpenManage HPE OMi Operations Connector

使用 Windows 控制台移除 OME 適用之 Operations Connector:

- 1. 從開始功能表,按一下控制台 > 程式 > 解除安裝程式。 解除安裝程式視窗隨即顯示
- 2. 按一下 Dell EMC OpenManage HPE OMi Operations Connector 1.0 版,然後按一下解除安裝。 程式和功能</mark>視窗隨即顯示。
- 按一下是。
   已成功解除安裝 Dell EMC OpenManage HPE OMi Operations Connector 1.0 版。

# 從 Dell EMC 支援網站存取支援內容

使用直接連結,前往 Dell EMC 支援網站或使用搜尋引擎,存取與一系列系統管理工具相關的支援內容。

#### 直接連結:

- Dell EMC 企業系統管理和 Dell EMC 遠端企業系統管理—https://www.dell.com/esmmanuals
- Dell EMC 虛擬化解決方案—https://www.dell.com/SoftwareManuals
- Dell EMC OpenManage—https://www.dell.com/openmanagemanuals
- o iDRAC-https://www.dell.com/idracmanuals
- o Dell EMC OpenManage Connections 企業系統管理—https://www.dell.com/OMConnectionsEnterpriseSystemsManagement
- Dell EMC 檢修性工具—https://www.dell.com/serviceabilitytools
- Dell EMC 支援網站:
  - 1. 前往 https://www.dell.com/support。
  - 2. 按一下瀏覽所有產品。
  - 3. 從**所有產品**頁面,按一下**軟體**,然後按一下所需的連結。
  - 4. 請按一下所需的產品,然後按一下所需的版本。

使用搜尋引擎,在搜尋方塊輸入文件名稱和版本。